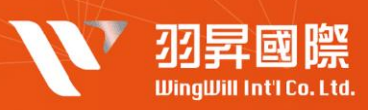

## 問題簡述

公司欲防止使用者帳戶遭到盜用及服務遭盜用, 強制啟動 多因子認證,以杜絕有心人事盜用之行為

## | 解決方案

(1)使用者端啟動雙因子認證方法

- 1. 登入個人帳號 安全性頁面。
- 2. 移動裝置安裝 APP (Microsoft Authenticator)

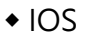

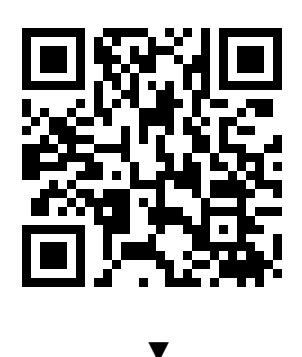

Microsoft Authenticator on the App Store Android

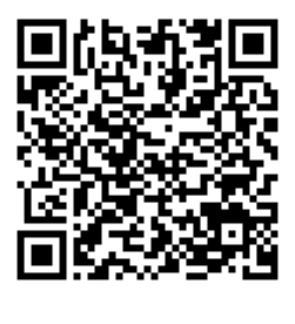

<u>Microsoft Authenticator -</u> <u>Google Play</u>應用程式

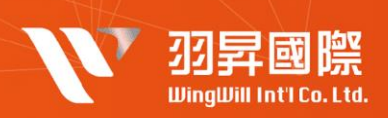

## 3. 啟動二步驟驗證,並依照引導執行必要資訊▼

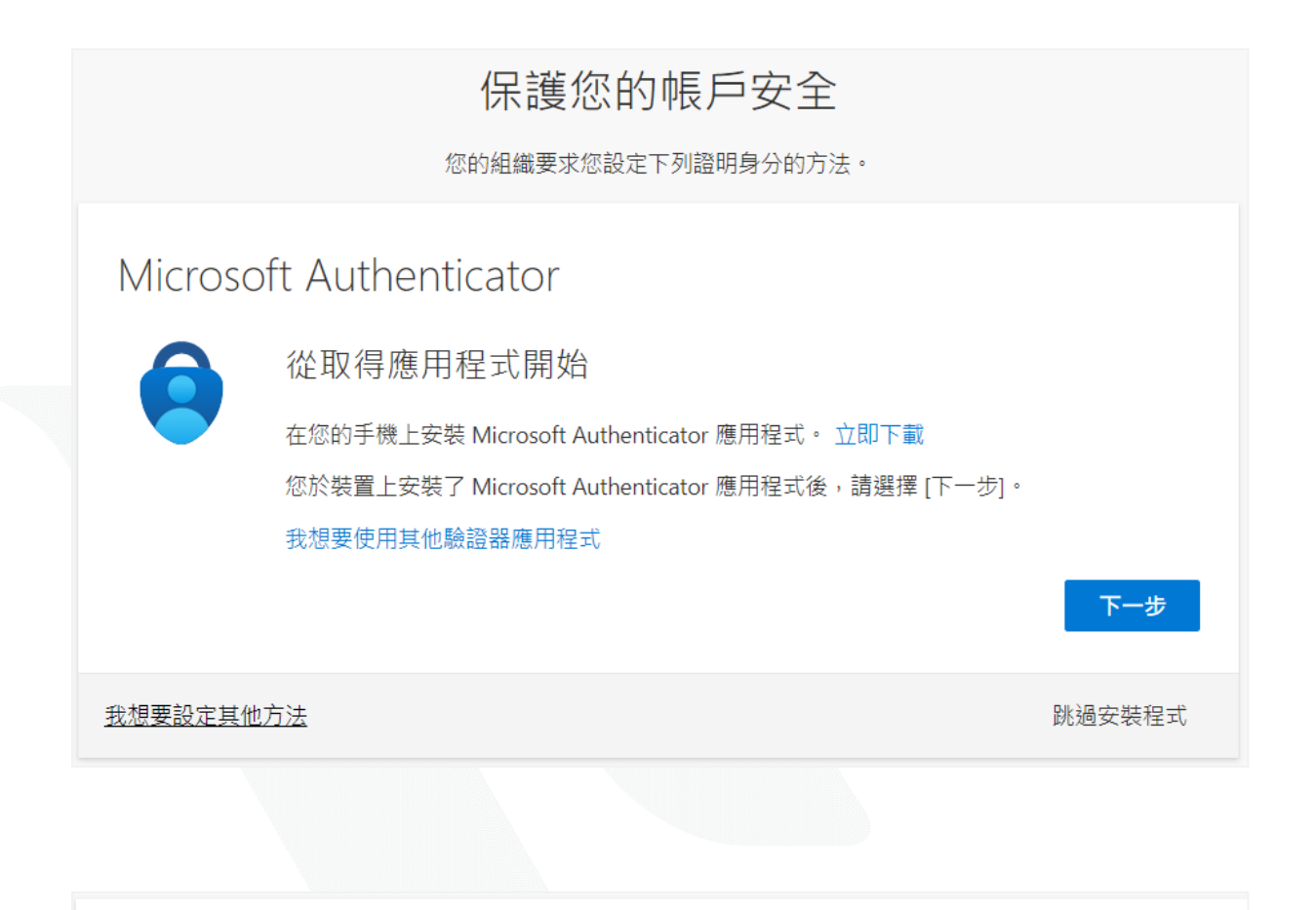

## Microsoft Authenticator

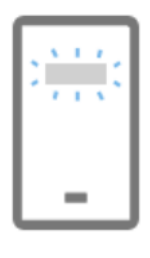

設定您的帳戶

在您的應用程式中新增帳戶並選取 [其他]。

下一步

上一步

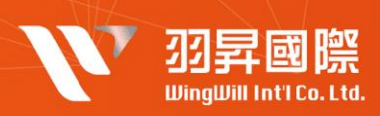

| Microsoft Authenticator                                                              |
|--------------------------------------------------------------------------------------|
| 掃描 QR 代碼                                                                             |
| 使用 Microsoft Authenticator 應用程式掃描 QR 代碼。這會將 Microsoft Authenticator 應用程式與您的帳<br>戶連線。 |
| 您掃描了 QR 代碼後,請選擇 [下一步]。                                                               |
|                                                                                      |
| 上一步下一步                                                                               |

| Microsoft Authenticator |                                             |     |  |  |  |  |  |  |  |
|-------------------------|---------------------------------------------|-----|--|--|--|--|--|--|--|
|                         | 輸入驗證碼                                       |     |  |  |  |  |  |  |  |
| *** ***                 | 輸入 Microsoft Authenticator 應用程式中顯示的 6 位數代碼。 |     |  |  |  |  |  |  |  |
|                         | 843250                                      |     |  |  |  |  |  |  |  |
|                         |                                             | 上一步 |  |  |  |  |  |  |  |
|                         |                                             |     |  |  |  |  |  |  |  |

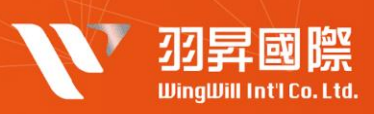

| 成功!                                         |                                          |  |  |  |  |  |  |  |  |
|---------------------------------------------|------------------------------------------|--|--|--|--|--|--|--|--|
| 好極了! 您已成功設定安全性資訊。請選擇 [完成] 以繼續登入。<br>預設登入方法: |                                          |  |  |  |  |  |  |  |  |
| _ Authenticator 應用程式                        |                                          |  |  |  |  |  |  |  |  |
|                                             | 完成                                       |  |  |  |  |  |  |  |  |
|                                             |                                          |  |  |  |  |  |  |  |  |
| 3. 如需要新增額外雙因子認證方式可以選擇以下方式設定 ▼               |                                          |  |  |  |  |  |  |  |  |
| ₩ 我的登入 ~                                    |                                          |  |  |  |  |  |  |  |  |
| ♀ 概觀                                        | 安全性資訊                                    |  |  |  |  |  |  |  |  |
| ∞ 安全性資訊                                     | 這些是您用於登入帳戶或重設密碼的方法。                      |  |  |  |  |  |  |  |  |
| ⊵ 組織                                        | 損設登入方法: Authenticator 應用程式或硬體 loken - 代端 |  |  |  |  |  |  |  |  |
| □ 裝置                                        | Authenticator 應用程式                       |  |  |  |  |  |  |  |  |
| 吕 隱私權                                       | <b>遺失了裝置嗎?</b> 從各裝置登出                    |  |  |  |  |  |  |  |  |

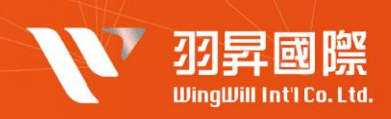

(2) 登入觀察

設定為強制開啟兩步驟驗證的使用者在登入時會看到以下畫面 ▼

https://login.microsoftonline.com/

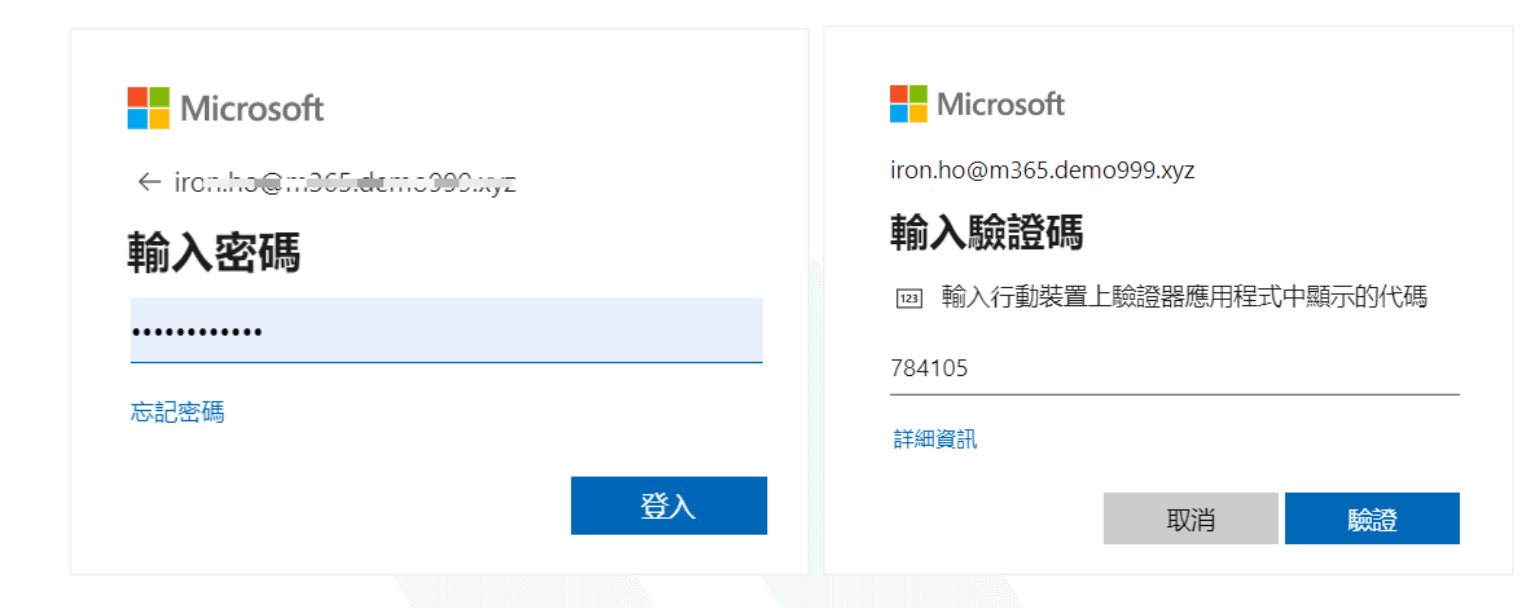

|                   | Microsoft 365                         | ● 搜尋 |                  | Ę∕                    | ŝ    |      | ho iron | H |
|-------------------|---------------------------------------|------|------------------|-----------------------|------|------|---------|---|
| <b>自</b><br>住家    |                                       |      |                  |                       |      |      |         | ^ |
| ( <del>+)</del>   | 午安                                    |      |                  |                       | 安裝應用 | 用程式、 | ~       |   |
| xe                | 快速存取                                  |      |                  |                       |      |      |         |   |
| 我的內容              | <ul><li>♀ 全部</li><li>● 最近開啟</li></ul> |      |                  | $\overline{\uparrow}$ | 上傳   | = 8  |         |   |
| ■<br>磨用程式         |                                       |      |                  |                       |      |      |         |   |
| ▲<br>系統管理         |                                       |      |                  |                       |      |      |         |   |
| Word              |                                       |      | •                |                       |      |      |         |   |
| <b>X</b><br>Excel |                                       |      |                  |                       |      |      |         |   |
| PowerP            |                                       |      |                  |                       |      |      |         |   |
|                   |                                       |      | 無最近的內容           |                       |      |      |         |   |
|                   |                                       |      | 建立新文件或上傳文件以開始使用。 |                       |      |      |         |   |